## Kopiowanie wybranych list odtwarzania

Porządkuj i kopiuj utworzone listy odtwarzania w wybranej przez siebie kolejności.

1 Wybierz tryb filmu.

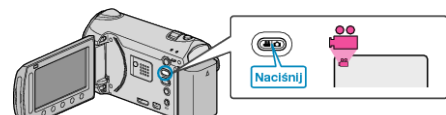

2 Wybierz "WYBIERZ I UTWÓRZ" i dotknij 🛞.

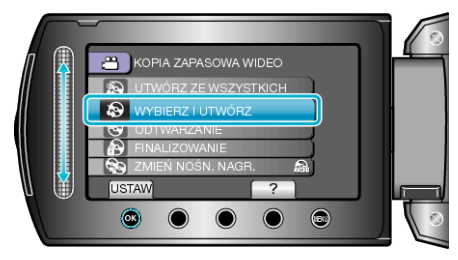

3 Wybierz nośnik, na których chcesz kopiować i dotknij 🛞.

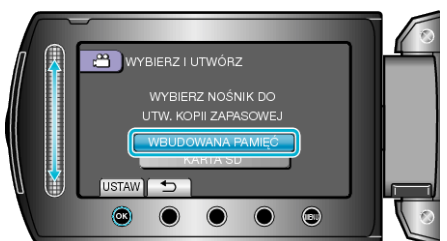

4 Wybierz "UTWÓRZ WG LISTY" i dotknij 🛞.

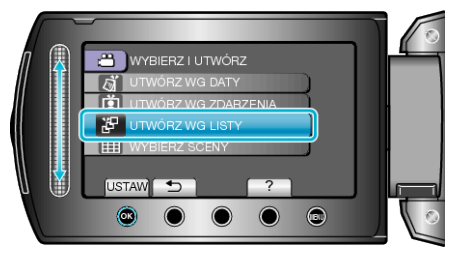

5 Wybierz żądaną listę odtwarzania i dotknij 🛞.

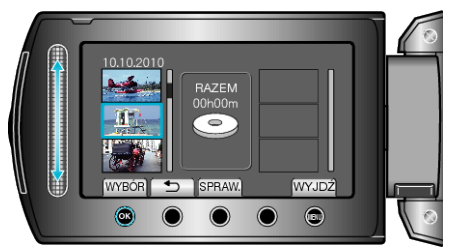

- · Dotknij "SPRAW.", aby sprawdzić wybraną listę odtwarzania.
- 6 Wybierz miejsce, w którym mam być umieszczony plik i dotknij ®.

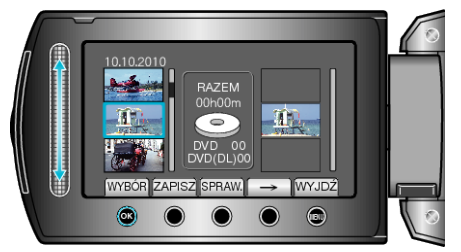

- Wybrane filmy są dodawane do listy odtwarzania po prawej stronie.
- Aby usunąć film z listy odtwarzania, dotknij "→", aby wybrać film i dotknij <sup>®</sup>.
- Powtarzaj kroki 4-5 i ustaw filmy na liście odtwarzania.

7 Po zakończeniu ustawiania, dotknij "ZAPISZ".

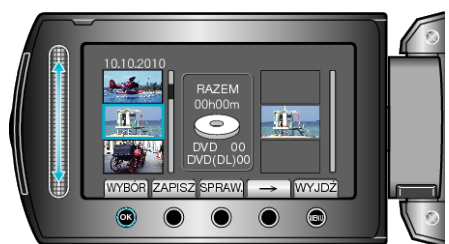

8 Wybierz "WYKONAJ" i dotknij 🛞.

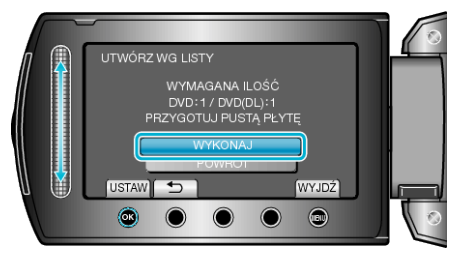

- Zostanie wyświetlona liczba płyt wymaganych do skopiowania plików. Przygotuj odpowiednią liczbę płyt.
- Dotknij "SPRAW.", aby sprawdzić plik, który ma zostać skopiowany.
- 9 Wybierz "WYKONAJ" i dotknij @.

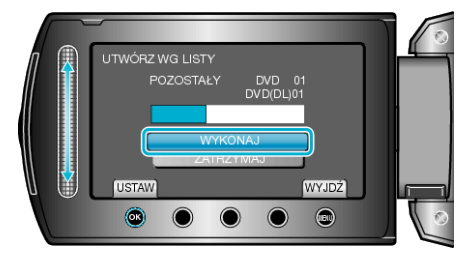

- Gdy pojawi się "WŁÓŻ NASTĘPNĄ PŁYTĘ", zmień płytę.
- 10 Po skopiowaniu, dotknij 🛞.

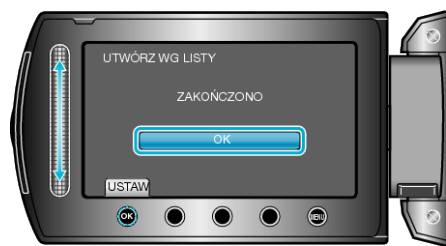

11 Zamknij monitor LCD i odłącz kabel USB.

### OSTROŻNIE:

- Przed zakończeniem kopiowania, nie wyłączaj zasilania ani nie wypinaj kabla USB.
- Nie można skopiować plików, które podczas odtwarzania nie będą wyświetlane na ekranie indeksu.

#### UWAGA:

- Lista list odtwarzania jest wyświetlana w menu głównym utworzonej płyty DVD.
- Aby sprawdzić utworzoną płytę, w kroku 1 wybierz "ODTWARZANIE".
- Aby utworzyć listę odtwarzania

# Gdy pojawi się "CZY CHCESZ SFINALIZOWAĆ?"

Pojawia się, gdy w menu ustawień kamery "AUTOFINALIZOWANIE" jest ustawione na "WYŁ.".

- Aby odtwarzać na innych urządzeniach, wybierz "TAK" i dotknij <sup>®</sup>.
- Aby w późniejszym czasie dodać więcej plików do płyty DVD, wybierz "NIE" i dotknij <sup>®</sup>.

## UWAGA:-

- Gdy jednocześnie są tworzone co najmniej dwie płyty DVD, wszystkie płyty z wyjątkiem ostatniej zostaną automatycznie sfinalizowane, nawet jeśli funkcja "AUTOFINALIZOWANIE" jest ustawiona na "WYŁ.".
- Płyty DVD można finalizować, nawet jeśli zostanie wybrana funkcja "FI-NALIZOWANIE", w menu "TWORZENIE KOPII ZAPASOWEJ".
- Aby odtwarzać płytę BD-R na innych urządzeniach, po utworzeniu płyty wybierz "FINALIZOWANIE".

(Z funkcji "AUTOFINALIZOWANIE" w menu ustawień kamery można korzystać tylko do tworzenia płyt DVD.)